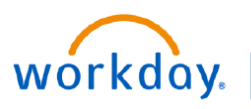

VUMC BUSINESS EDUCATION

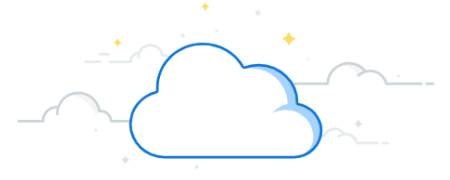

### **Research Subcontracts Business Process**

#### Set up

- 1. The Grants Manager submits a proposal that includes an outgoing subaward in Coeus.
- 2. An OSP Grants Specialist receives, reviews, and submits the proposal to the sponsor.
- 3. When the project is funded, the department submits a contract request for the subaward and links it to the Coeus proposal in PEER.
  - Department users can check the status of the subcontract set up in the PEER Awards Management Dashboard: <u>https://ospupdatesblog.wordpress.com/2023/08/21/how-to-check-the-status-of-osp-post-awardrequests/</u>
- 4. When the subcontract on the award is executed, OSP will create a corresponding award line and grant worktag.
  - The award line value will be equivalent to the contract amount.
  - If federal, the award line will be set up with a basis limit and have a cap on F&A.
- 5. Post Award Finance receives a copy of the subaward from PEER.
- 6. Post Award Finance reviews and puts the subaward into affect.
- 7. Post Award Finance creates a supplier contract to represent the full amount of the contract.
  - A supplier contract contains subcontract start and end dates and dollar amount.
  - This replaces what was a purchase order prior to Workday.
  - The supplier contract is linked to the subcontract award line.
- 8. An obligation is made for the full amount of the contract

#### Invoices

9. The subcontracted institution must send invoices to vumc.finance.invoices@vumc.org

The VUMC Contact Number (VUMCxxxxxx) must be included on each invoice.

- 10. Post Award finance creates a supplier invoice against the supplier contract in Workday.
- 11. The invoice routes to the Workday Grant Manager's inbox in Workday.
- 12. The Workday Grant Manager obtains PI approval.
- 13. The Workday Grant Manager attaches PI approval to inbox task.
- 14. The Workday Grant Manager reviews and approves the invoice.
- 15. The invoice automatically routes back to the Post Award Finance portfolio manager.
  - The portfolio manager certifies that the invoice meets minimum subrecipient monitoring guidelines.
- 16. The invoice is routed to Accounts Payable to be paid.
  - Accounts Payable has 30 days to send payment to the sub.
  - The indirect cost rate will be included in the payment.
- 17. The obligation amount of the contract is automatically reduced by the payment amount.

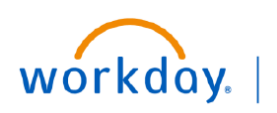

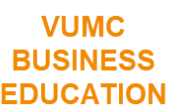

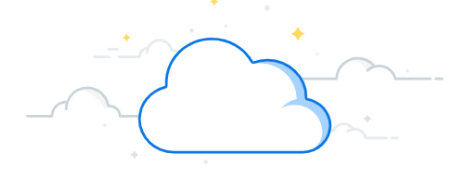

### **Research Subcontracts Business Process**

#### Variable Situations for Invoices:

If the PI or Grant Manager do not agree with the invoice received, the Grant Manager must click "Send Back" and include a note describing what is incorrect about the invoice. Central finance will cancel the original invoice. The grant manager must contact the sub to have a correct invoice submitted.

**If the subcontractor is brand new to VUMC**, OSP will submit a supplier request to Disbursements. If the subcontractor needs to update their banking information, they can work with Vendor Maintenance in Supply Chain (**vumcdsvendormaintenance@vumc.org**) to update the supplier record.

If the sub sends the invoice directly to the department, the invoice must be forwarded to the central invoice inbox (vumc.finance.invoices@vumc.org) so the business process can be initiated in Workday.

If the invoice is showing as paid, and the sponsor is requesting additional detail, reach out to vumcdspayments@vumc.org for additional information.

When a grant or contract is closing, please confirm the subcontract site sends a final invoice **marked FINAL**. It is the responsibility of the research department to confirm this final invoice is PAID in a timely manner and included in the final financial report.

If subcontractor is an international site and the payment should be sent via wire, Disbursements requires:

- 1. The signed W-8 (no more than three years old)
- 2. Completed and signed Location of Services form
- 3. Current wire banking information , if not already included on the invoice.

These documents can be uploaded along with the signed PI by the research department (step 14 on previous page).

For additional training, please visit the Learning Exchange for course **WDRG-122** Outgoing Subawards in Workday.

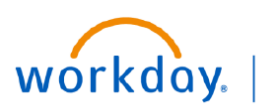

VUMC BUSINESS EDUCATION

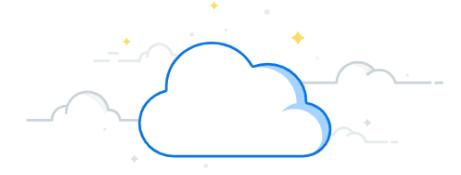

# **Research Subcontracts Business Process**

Check the Status of an Invoice

- 1. Search and select report Find Supplier Invoices—VUMC
- 2. Enter the subrecipient as the Supplier.
- 3. Enter SC147 Subcontracts as the Spend Category.
- 4. Click **OK**.
- 5. Check the Invoice Status column.

|   |                                         |                 | Find Supplier Invoices - VUMC |                              |  |  |  |
|---|-----------------------------------------|-----------------|-------------------------------|------------------------------|--|--|--|
|   |                                         |                 | Company                       | :=                           |  |  |  |
| Q | find supp                               | $\otimes$       | Supplier                      | × Institution ABC … 2 📰      |  |  |  |
|   |                                         |                 | Supplier Hierarchy            | :=                           |  |  |  |
|   | Report                                  |                 | Supplier Category             | :=                           |  |  |  |
|   | Find Supplier Invoices - VUMC<br>Report |                 | Supplier Groups               |                              |  |  |  |
| 1 | Find Suppliers<br>Report                |                 | Supplier Status               |                              |  |  |  |
|   | Find Supplier Contracts                 |                 | Purchase Order Type           | :=                           |  |  |  |
| 1 | Find Supplier Events                    | 's <sup>-</sup> | Invoice Number                |                              |  |  |  |
|   | керогт                                  |                 | Supplier's Invoice Number     |                              |  |  |  |
|   |                                         |                 | Spend Category                | × SC147 Subcontracts ··· 3 ≔ |  |  |  |
|   |                                         |                 | 4 OK Cancel                   |                              |  |  |  |

| Find St             | upplier Invoices - VU                   |                 |                                                  |                              |                |                           |            |                                |                            |                     |                 |                   |
|---------------------|-----------------------------------------|-----------------|--------------------------------------------------|------------------------------|----------------|---------------------------|------------|--------------------------------|----------------------------|---------------------|-----------------|-------------------|
| 16 items            |                                         |                 |                                                  |                              |                |                           |            |                                |                            | ×3                  | : # = 00        | 🗆 ." 🏾 🖿          |
| Supplier<br>Invoice | Company                                 | Supplier        | Supplier Remit                                   | Supplier's<br>Invoice Number | Invoice Number | Invoice Date              | Due Date   | Invoice<br>Amount<br>with Sign | Invoice<br>Accounting Date | 5<br>Invoice Status | Match<br>Status | Payment<br>Status |
| Q                   | Vanderbilt University Medical<br>Center | DUKE UNIVERSITY | DUKE UNIVERSITY - Remit-To:<br>0001009890_108_RT | 2200097566                   | SI-000312160   | 10 <mark>/1</mark> 8/2023 | 11/17/2023 | 352.03                         |                            | In Progress         |                 | Unpaid            |
| ٩                   | Vanderbilt University Medical<br>Center | DUKE UNIVERSITY | DUKE UNIVERSITY - Remit-To:<br>0001009890_108_RT | 1801054336                   | SI-000313181   | 10/17/2023                | 11/16/2023 | 3,220.00                       |                            | In Progress         |                 | Unpaid            |
| ٩                   | Vanderbilt University Medical<br>Center | DUKE UNIVERSITY | DUKE UNIVERSITY - Remit-To:<br>0001009890_108_RT | 2200097433                   | SI-000286237   | 10/16/2023                | 11/15/2023 | 3,363.05                       |                            | In Progress         |                 | Unpaid            |
| ٩                   | Vanderbilt University Medical<br>Center | DUKE UNIVERSITY | DUKE UNIVERSITY - Remit-To:<br>0001009890_108_RT | 2200097288                   | SI-000300961   | 10/11/2023                | 11/10/2023 | 3,765.76                       |                            | In Progress         |                 | Unpaid            |
| Q                   | Vanderbilt University Medical<br>Center | DUKE UNIVERSITY | DUKE UNIVERSITY - Remit-To:<br>0001009890_108_RT | 2200097077                   | SI-000300782   | 10/09/2023                | 11/08/2023 | 26,240.71                      |                            | In Progress         |                 | Unpaid            |

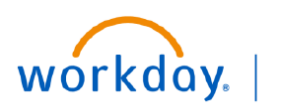

VUMC BUSINESS EDUCATION

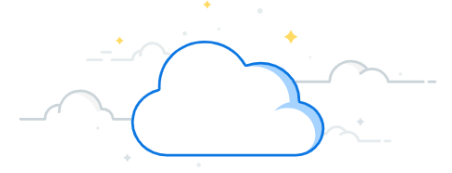

## **Research Subcontracts Business Process**

Check Process History of an Invoice

1. Search and select the sponsor invoice number or the supplier invoice number from the global search menu.

If the sponsor does not show, ensure you are on the VPN.

If the sponsor number still does not show, ensure your Workday search settings are set up as "Classic Workday Search" and that the preferred search category is set to "All of Workday."

- 2. Select the **Process History** tab.
- 3. Scroll process history to see which approvals are completed and which are awaiting action.

| ŵ               |                                     |            |                           | Q SI-000300000                 | 1            |        | $\otimes$                                                                                         |                                                                                 | D                                                                       | Д <sup>834</sup>              | <b>_</b> |   |
|-----------------|-------------------------------------|------------|---------------------------|--------------------------------|--------------|--------|---------------------------------------------------------------------------------------------------|---------------------------------------------------------------------------------|-------------------------------------------------------------------------|-------------------------------|----------|---|
| ip-To Addr      | ess © 1                             | 161 21ST # | WE S., SUITE D3300 MCN Na | shville, TN 37232 United State | s of America | ^<br>→ | Attachments 383001280                                                                             | 2200097566 🔻                                                                    |                                                                         |                               |          |   |
| Hold            | No                                  |            |                           |                                |              |        | ٥                                                                                                 | 1 of 3 📏                                                                        | Q                                                                       | Q                             | <u>+</u> |   |
| plier Doci      | ument Received No                   |            |                           |                                |              | . 1    |                                                                                                   |                                                                                 |                                                                         |                               |          |   |
| oplier's Inv    | oice Number 0000                    | 0000000    |                           |                                |              |        |                                                                                                   |                                                                                 |                                                                         |                               |          | 7 |
| ernal PO N      | lumber (emj                         | oty)       |                           |                                |              |        |                                                                                                   |                                                                                 |                                                                         | Invoi                         | ce       |   |
| erenced la      | voices (em                          | (vtc       |                           |                                |              |        | UNIVERSITY                                                                                        |                                                                                 |                                                                         |                               |          |   |
| included in     | (chi                                | ,,,,,      |                           | _                              |              |        |                                                                                                   | Customer Numb                                                                   | er 7000000                                                              |                               |          |   |
| Invoice Lin     | es Attachments                      | Work Qu    | ueue Information Proces   | s Higgry                       |              |        | BILL TO:<br>VANDERBILT UNIVERSITY MEDICAL CTR<br>3319 WEST END AVE STE 800<br>NASHVILLE, TN 37203 | Invoice Number:<br>Invoice Period:<br>Invoice Date:<br>Amount Due:<br>Date Due: | D000000000<br>09/01/2023-0<br>October 18, 2<br>\$ 352.03<br>November 17 | 19/30/2023<br>2023<br>7. 2023 |          |   |
| Invoice Lin     | es 1 item                           |            |                           |                                | J 🎟 🎟        |        |                                                                                                   | PLEASE REFE                                                                     | RENCE CUSTOME                                                           | R 0000000 A                   | D        |   |
| Invoice<br>Line | Company                             | Iter       | m Supplier Contract       | Spend Category                 | Comi<br>Code |        | Avare Defails                                                                                     |                                                                                 |                                                                         |                               |          |   |
| ۹               | Vanderbilt University Med<br>Center | ical       | CON-000000: VUMC          | SC147 Subcontracts             |              |        |                                                                                                   |                                                                                 |                                                                         |                               |          |   |

| i items                |                                                                                | ×               | I II ∓ 00 II . | י 🖩 🛙  |
|------------------------|--------------------------------------------------------------------------------|-----------------|----------------|--------|
| Process                | Step                                                                           | Status          | Completed      | Due Da |
| Supplier Invoice Event | Integration: INT042 IS Supplier<br>Invoice Remit-to Connection SI<br>Boomerang | Not Required    |                |        |
| Supplier Invoice Event | Approval by System CFO,<br>System COO, or System Deputy<br>CEO                 | Not Required    |                |        |
| Supplier Invoice Event | Approval by System CFO,<br>System COO, or System Deputy<br>CEO                 | Not Required    |                |        |
| Supplier Invoice Event | Approval by System CFO,<br>System COO, or System Deputy<br>CEO                 | Not Required    |                |        |
| Supplier Invoice Event | Approval by Tax Manager                                                        | Not Required    |                |        |
| Supplier Invoice Event | Approval by Tax Manager                                                        | Not Required    |                |        |
| Supplier Invoice Event | Review Supplier Invoice                                                        | Awaiting Action |                | 11/09/ |